Allegato H

## WWW.Italiacori.it Clicca su accedi

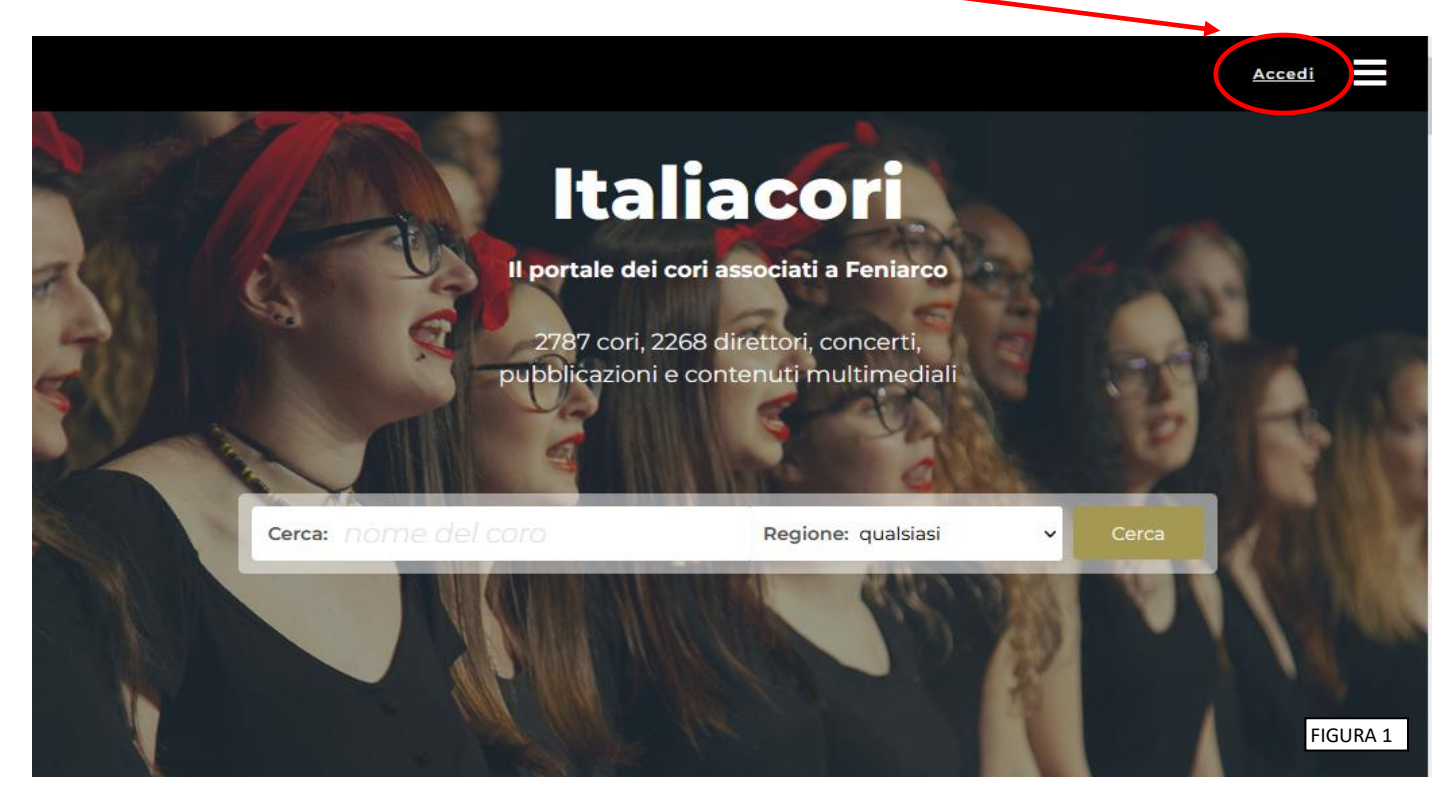

Nella pagina successiva inserisci il tuo indirizzo e-mail personale e clicca su **"inviami le istruzioni"** N.B.:

1) Tutti i coristi presenti nel database sono **utenti** e possono entrare e modificare solo la loro scheda personale.

I Presidenti dei cori sono **amministratori** della pagina del coro e possono autorizzare altre persone di fiducia ad operare su tale pagina assegnando il ruolo di *Editor* (consigliato) o di *Amministratore*.

- Se l'indirizzo e-mail inserito non è presente sul portale Italiacori.it, il sistema darà il messaggio:
   "non abbiamo trovato nessun utente con l'e-mail indicata". In questo caso:
  - a) se sei il presidente del coro (**admin**) ti invitiamo a contattare la segreteria della Federazione Cori del Trentino;
  - b) se non lo sei contatta il tuo presidente e chiedi che il tuo nominativo e il relativo indirizzo e-mail vengano aggiornati nella pagina dei membri del coro.

| Italiacori                                                                                                    |  |  |  |  |  |
|----------------------------------------------------------------------------------------------------|--|--|--|--|--|
| Il portale dei cori associati a Feniarco                                                                       |  |  |  |  |  |
| Istruzioni per la conferma di registrazione                                                                    |  |  |  |  |  |
| È stata richiesta l'attivazione di un account sul portale di Feniarco riservato ai cori italiani per l'utente: |  |  |  |  |  |
| <u>(indirizzo mail personale)</u>                                                                              |  |  |  |  |  |
| L'utente sarà associato a:                                                                                     |  |  |  |  |  |
| Federazione Cori Trentino                                                                                      |  |  |  |  |  |
| Coro XXXXX                                                                                                    |  |  |  |  |  |
| Puoi confermare l'email del tuo account tramite il link sottostante:                                           |  |  |  |  |  |
|                                                                                                    |  |  |  |  |  |
|                                                                                                    |  |  |  |  |  |
| Conferma il mio account                                                                                        |  |  |  |  |  |
|                                                                                                    |  |  |  |  |  |
|                                                                                                    |  |  |  |  |  |
| Grazie per la preziosa collaborazione.                                                                         |  |  |  |  |  |
| Il team di Feniarco / Italiacori.it                                                                            |  |  |  |  |  |

FIGURA 2

Confermato l'account verrà chiesto di immettere una password che, associata all'indirizzo mail, da questo momento in poi servirà per l'accesso.

# **GESTIONE CORO**

Ad accesso effettuato cliccare sul cerchietto in alto a destra

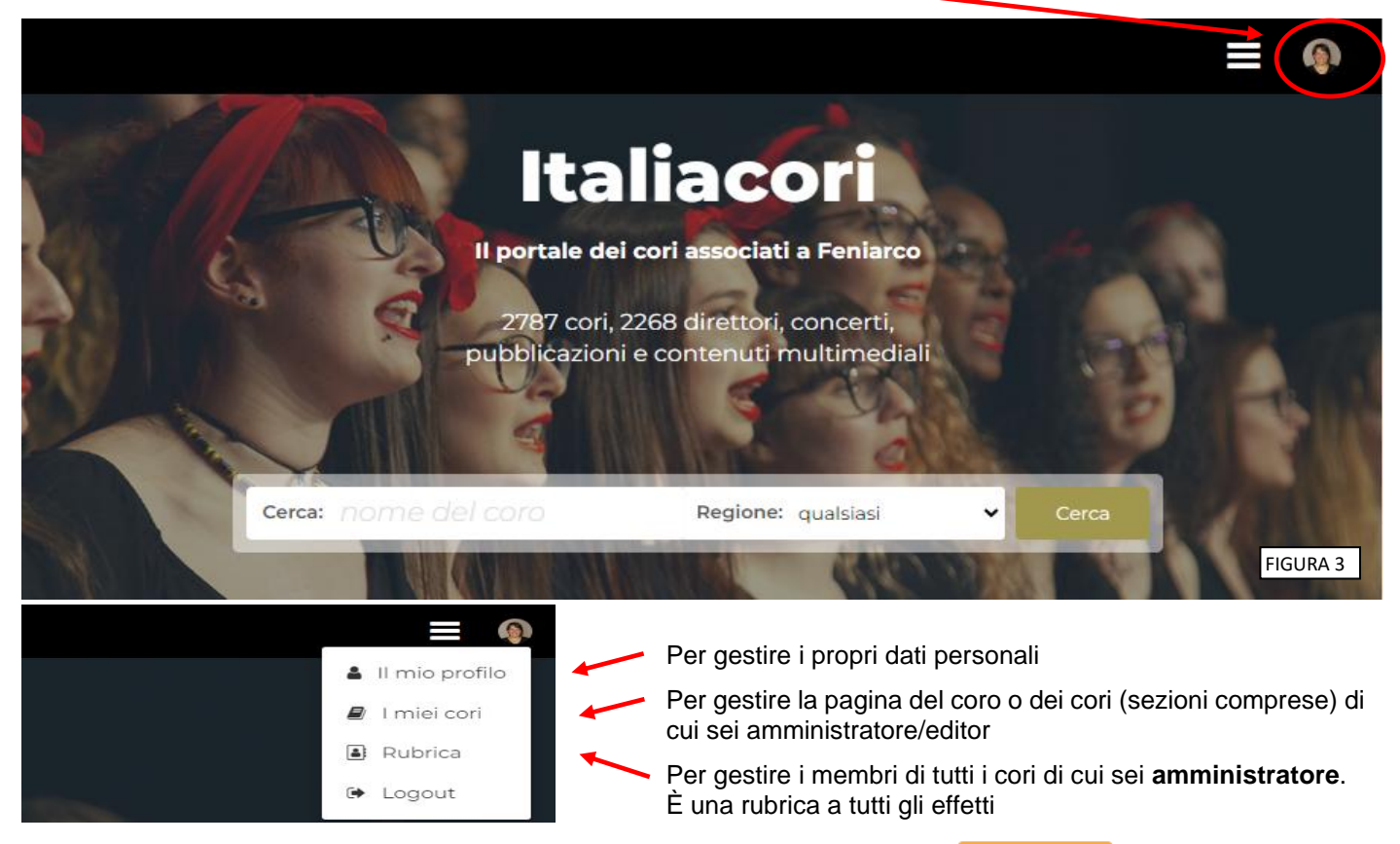

Qualsiasi delle opzioni si scelga bisogna poi selezionare il pulsante  $\bigcirc$  Gestisci per accedere e modificare i dati  $\rightarrow$  <u>vedi istruzioni a pagina 3</u>

N.B.: per gestire le SEZIONI l'accesso è dalla pagina "informazioni principali" del coro principale, dove, in basso, sulla colonna di sinistra, ci sono tutti gli eventuali cori collegati

## È importante capire la logica con cui funziona il database.

Ogni persona ha una sua scheda con tutte le informazioni che lo riguardano.

Ogni persona può modificare autonomamente la propria scheda entrando con l'indirizzo e-mail personale eventualmente inserito dall'amministratore nella sezione "Dati di accesso" (vedi figura 8) La **scheda della persona** viene collegata al coro o ai cori in cui canta.

Si raccomanda pertanto di non cambiare mai il campo nome di una persona con quello di un'altra.

Esempio: Pierino Rossi è maestro del coro A e presidente del coro B.

Il coro A cambia maestro.

<u>Procedura errata</u>: L'amministratore entra nella scheda di Pierino Rossi (che come carica ha maestro del Coro A) e ne cambia i dati sostituendoli con quelli della nuova maestra Maria Bianchi. La modifica gestita in questo modo fa sì che il coro B si trovi ad avere come presidente Maria Bianchi.

<u>Procedura corretta</u>: Entrare nella scheda di Pierino Rossi  $\rightarrow$  modificare la carica mettendo una data di scadenza  $\rightarrow$  salvare

Se Pierino Rossi non è più nel coro togliere la spunta da Attivo in modo che si disattivi (vedi figura 8).

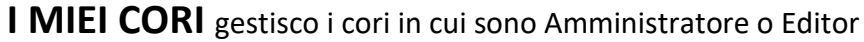

| p / 1 miei cori                           |               |        |               | USU IStruzioni pe | er rucilizzo del portale |
|-------------------------------------------|---------------|--------|---------------|-------------------|--------------------------|
|                                           |               |        |               |                   | all mio profilo          |
|                                           |               |        |               |                   | ا miei cori ا            |
| Riva del Garda<br>TN - Trentino           | IL CORO       |        | IL MIO RUOLO  |                   | A Rubrica                |
|                                           | 6             |        | Admin         |                   | ( Logout                 |
| Coro provo                                | Coro prova    |        |               |                   |                          |
| coro prova                                | Attivo        |        |               |                   |                          |
|                                           |               |        | © Gestisci    |                   |                          |
|                                           | Componenti 33 |        | 😔 Vai al sito |                   |                          |
|                                           | Assicurati 0  |        |               |                   |                          |
|                                           |               |        |               |                   |                          |
| coro misto                                |               |        |               |                   |                          |
| associato a:<br>Federazione Cori Trentino |               |        |               |                   |                          |
|                                           |               |        |               |                   |                          |
|                                           |               |        |               |                   |                          |
| Riva del Garda                            | IL CORO •     |        | IL MIO RUOLO  |                   |                          |
|                                           | Coro prova    | - Voci | Admin         |                   |                          |
| Coro prova                                | Bianche       | VOCI   |               |                   |                          |
| - Voci Blanche                            |               |        | © Gestisci    |                   |                          |
|                                           | Attivo 🕑      |        |               |                   |                          |
|                                           | Iscrizione 🥑  |        | Vai al sito   |                   |                          |
|                                           | Componenti 10 |        |               |                   |                          |
| coro di voci bianche                      |               |        |               |                   |                          |
| associato a:<br>Federazione Cori Trentino |               |        |               |                   |                          |
| 102/shaire                                |               |        |               |                   |                          |

#### ATTENZIONE: come gestire una SEZIONE se non si è PRESIDENTE del coro padre

FIGURA 4

Poiché le cariche delle sezioni "derivano automaticamente" dal coro padre, per gestire le sezioni bisogna fare l'accesso dalla pagina "informazioni principali" del coro principale, dove, in basso, sulla colonna di sinistra, ci sono tutti gli eventuali cori collegati (con possibilità di accesso).

| Generale                |                                  |                           |                                     |                             |
|-------------------------|----------------------------------|---------------------------|-------------------------------------|-----------------------------|
| Informazioni principali | Coro <b>prova</b>                |                           | 🖹 Annuario illustrato               | COMPLETE                    |
| Indirizzi               |                                  |                           |                                     |                             |
| Curriculum              |                                  |                           |                                     |                             |
| Info statistiche        | Info di configurazi              | ione                      | 1                                   | Info generali               |
| Amministrazione         | into di configurazi              | IONE                      |                                     | into generali               |
| Iscrizione associazione |                                  |                           |                                     |                             |
| Iscrizione coristi      | Associato a                      | Federazione Cori Trentino |                                     | Denominazione               |
| Assicurazione           | Collegato a                      | -                         |                                     | Ragione sociale             |
| Persone                 | Codice                           | 1628                      |                                     | Anno fondazione             |
| Membri                  |                                  |                           |                                     |                             |
| Cariche                 | URL Italiacori                   | coro-iprova               |                                     | Data autorizzazione privacy |
| Repertorio              |                                  |                           |                                     | Tipo coro per organico      |
| Tipologie repertorio    |                                  | Ø Disattiva               | Tipo coro per repertorio prevalente |                             |
| Repertorio corrente     |                                  |                           |                                     | Codico Escolo               |
| Programmi musicali      |                                  |                           |                                     | Codice inscale              |
| Multimedia              |                                  |                           |                                     | Iscritto RUNTS              |
| Foto copertina          |                                  |                           |                                     | Località di riferimento     |
| Foto gallery            |                                  |                           |                                     | Benviesis di viferimente    |
| Audio gallery           |                                  |                           |                                     | Provincia di riferimento    |
| Video gallery           |                                  |                           |                                     |                             |
| Libri                   | Cori collegati                   |                           |                                     | Logo                        |
| Discografia             | - U                              |                           |                                     |                             |
| Attività                | Denominazione                    | Gestisci                  | Sito                                |                             |
| Concerti                |                                  |                           |                                     |                             |
| Corsi                   | Voci Bianche Coro ( <b>prova</b> | •                         | •                                   |                             |
| Partecipazioni          |                                  |                           |                                     |                             |
| Altro                   |                                  |                           |                                     |                             |
| Log azioni              | -                                |                           |                                     | FIGURA 5                    |

Una volta entrati cliccando sul pulsante GESTISCI A SINISTRA DELLO SCHERMO

puoi spostarti nelle pagine interne attraverso l'INDICE

.

## GENERALE→ informazioni sul coro

| INFORMAZIONI           | LOGO No foto                                                                                                    |  |  |  |  |
|------------------------|----------------------------------------------------------------------------------------------------|--|--|--|--|
| PRINCIPALI             | Usare formato PNG alta qualità e senza bordo (permette trasparenza)                                                             |  |  |  |  |
|                        | Larghezza minima effettiva della grafica (senza bordi) 400px                                                                    |  |  |  |  |
| NOME del CORO          | Denominazione (nome "breve" = nome usato per marketing)                                                                         |  |  |  |  |
|                        | Ragione Sociale (nome per esteso = denominazione completa del coro)                                                             |  |  |  |  |
| ANNUARIO<br>ILLUSTRATO | Annuario illustrato                                                                                                    |  |  |  |  |
|                        | = scheda coro con dati principali. Può servire da allegare ad una proposta di concerto                                          |  |  |  |  |
| COMPLETEZZA            | COMPLETEZZA () 64%                                                                                                    |  |  |  |  |
|                        | completezza di compilazione $\mathbf{O}$ = suggerimenti per migliorare                                                          |  |  |  |  |
| INDIRIZZI              | Inserisco quello della SEDE, gli altri possono essere uguali o diversi                                                          |  |  |  |  |
| Se non compilo tutto   | Non mettere c/o - presso                                                                                                    |  |  |  |  |
| dà massaggia di A      | Telefono senza +39. Solo prefisso (spazio) numero                                                                               |  |  |  |  |
|                        | SEZIONI = al coro padre. Se voglio diversi devo ☑                                                                               |  |  |  |  |
| CURRICULUM             | Massimo 5000 caratteri – parole intere – non giustificabile e si adatta al formato di                                           |  |  |  |  |
|                        | visualizzazione (smartphone o PC)                                                                                               |  |  |  |  |
|                        | "Interattivo" con collegamenti ipertestuali                                                                                     |  |  |  |  |
| INFO STATISTICHE       | O Inserisci manualmente Il numero dei Coristi può essere inserito manualmente o                                                 |  |  |  |  |
|                        | Ricava da anagraiche impostato in modo che si aggiorni automaticamente in base ai membri inseriti e alla loro tipologia di voce |  |  |  |  |

#### AMMINISTRAZIONE

N.B.: le procedure amministrative del coro sono possono essere fatte solamente dagli "admin" del coro

Sezione per gestire l'iscrizione alla Federazione Cori del Trentino di:

**CORO** → Iscrizione associazione

**CORISTI** → Iscrizione coristi

ASSICURAZIONE → Assicurazione

### A partire dal 2025 l'assicurazione dei coristi sarà con CATTOLICA <u>utilizzando la convenzione</u> stipulata da FENIARCO al costo di 3 € all'anno (2 € per due quadrimestri, 1 € per un quadrimestre)

Ricordiamo che tutti gli enti iscritti **RUNTS devono assicurare i propri volontari** e che tale polizza comprende le garanzie richieste a norma di legge.

# N.B.: nel caso di corista che canta in più cori, lo stesso dovrà essere assicurato da ogni coro di cui fa parte.

#### PERSONE

| <u>MEMBRI</u> | Per "Membri" del coro si intendono tutte le persone facenti parte di quel coro, ma non solo.<br>Nel caso di un coro con delle SEZIONI, eventuali cariche (ad eccezione del maestro che<br>solitamente è diverso) vanno inseriti solo nei membri del "coro padre" e figureranno<br>automaticamente anche nelle cariche della/e sezione/i collegate.                                              |
|---------------|----------------------------------------------------------------------------------------------------|
|               | Prima di <b>INSERIRE</b> un nuovo membro verificare se già presente nel database effettuando una ricerca: se la persona appare in grigio e non si può aggiungere (pulsante "aggiungi al coro" in fondo alla riga non presente) significa che c'era già in quel coro ma è disattivata. RICERCA AVANZATA → 🗹 visualizza solo non attivi → la riattivo.<br>Non inserire nomi in STAMPATO MAIUSCOLO |
|               | Per <b>TOGLIERE</b> una PERSONA: <u>DISATTIVARLA</u> togliendo la spunta su ☑ attivo<br>- se ha una carica prima di disattivarla bisogna indicare la data di scadenza della carica<br>- se è amministratore o editor bisogna prima assegnare il ruolo di utente                                                                                                    |

|           | VISIBILITÀ PUBBLICA: se ☑ rendo visibile a tutti Foto, Nome e Voce. Posso sempre togliere la visibilità pubblica alle singole persone (nella scheda della persona in alto a destra), ma prima devo rendere tutti visibili.                                                                          |
|-----------|----------------------------------------------------------------------------------------------------|
|           | Ogni persona per la quale è stata inserito un indirizzo mail nella sezione <b>Dati di accesso</b> può<br>effettuare il login e gestire la sua pagina.                                                                                                    |
|           | La <b>mail</b> indicata nei dati di accesso <u>DEVE essere personale</u> (no <u>presidente@coroxy.it</u> )<br>L'eventuale mail istituzionale va inserita nella carica<br>La <b>foto personale</b> inserita deve rispettare i pixel richiesti altrimenti non sarà visibile sulla<br>pagina pubblica. |
| CARICHE   | DISATTIVARE CARICA: dare scadenza carica e togliere spunta 🗹 su attiva<br>SEZIONI: prendono le cariche del coro principale <u>ad eccezione del Direttore</u> . Non serve<br>quindi inserire le altre cariche nei Membri.                                                                            |
| Direttori | Hanno una loro pagina che gestiscono in autonomia. Può essere aggiornata anche dall'Amministratore.                                                                                                    |

## REPERTORI

| TIPOLOGIE REPERTORIO | Scelgo il genere di repertorio del coro (sarà visibile su ItaliaCori)       |
|----------------------|-----------------------------------------------------------------------------|
| REPERTORIO CORRENTE  | I brani inseriti saranno visibili su ItaliaCori                             |
|                      | Posso scaricare la lista ( $m \perp$ Download nella barra in alto a destra) |
| PROGRAMMI MUSICALI   | Abbino brani inseriti nel repertorio corrente                               |
|                      | Posso scaricare la lista ( $m \perp$ Download nella barra in alto a destra) |
|                      |                                                                             |

N.B.: Sulla scheda del coro appare il REPERTORIO PREVALENTE

### MULTIMEDIA

| endo |
|------|
|      |
|      |
| olo  |
|      |
| o:   |
| ue   |
|      |
|      |
|      |
|      |
|      |
|      |
|      |
|      |

## ATTIVITÀ

| CONCERTI       | Si possono inserire anche i pregressi<br>Nella visualizzazione pubblica si vedono di default i concerti futuri, cliccando sull'apposito<br>quadratino si vede lo storico.<br>Gli appuntamenti vengono visualizzati anche nella homepage del sito della Federazione<br>Cori del Trentino e su quello di Feniarco. |
|----------------|----------------------------------------------------------------------------------------------------|
| CORSI          | Si possono inserire le informazioni sui corsi organizzati dal coro. Per ora non compaiono sul sito della Federazione.                                                                                                    |
| PARTECIPAZIONI | Appuntamenti organizzati da altri soggetti a cui si è stati collegati perché partecipanti.                                                                                                    |

LOG AZIONI è lo storico delle azioni principali fatte dagli Amministratori/Editor

# **COME INSERIRE I MEMBRI DI UN CORO**

(

Tutte le persone collegate al coro sono presenti nel menù "Membri"

Qui potete scaricare l'elenco con tutti i dati dei membri del coro

|                         |                   |                | Ø           | Istruzioni per l'utilizzo del portale |
|-------------------------|-------------------|----------------|-------------|---------------------------------------|
| enerale                 |                   |                |             |                                       |
| Informazioni principali | MEMBRI - 3 attivi |                |             | 📥 Download                            |
| Indirizzi               |                   |                |             |                                       |
| Curriculum              |                   |                |             |                                       |
| Info statistiche        | Ricerca semplice  | izata          |             |                                       |
| mministrazione          |                   |                |             |                                       |
| Iscrizione associazione | Ricerconfibera    |                | Filtra      |                                       |
| Assicurazione           |                   |                |             |                                       |
| ersone                  |                   |                |             |                                       |
| Membri                  | Presidente 🙀 🗸    | Vicepresidente | Direttore 🗸 |                                       |
| G 11                    |                   |                |             |                                       |

Prima di inserire un nuovo membro del coro verificare se è già presente fra i membri del proprio coro. Se è nuovo per il coro, cliccare sul tasto 💽 in alto a destra

Si aprirà una finestra che permette di effettuare la ricerca del nominativo sull'intero database Italiacori.it:

| Informazioni principali<br>Indirizzi<br>Curriculum<br>Info statistiche<br>Amministrazione<br>Iscrizione associazione | ggiunta             | di un nu             |                                                                                                    |                                           |                                    |                     |                                  |
|----------------------------------------------------------------------------------------------------|---------------------|----------------------|----------------------------------------------------------------------------------------------------|-------------------------------------------|------------------------------------|---------------------|----------------------------------|
| Informazioni principali<br>Indirizzi<br>Curriculum<br>Info statistiche<br>Amministrazione<br>Iscrizione associazione | ggiunta             | di un nu             |                                                                                                    |                                           |                                    |                     |                                  |
| Indirizzi Curriculum Info statistiche Inse<br>mministrazione Prin<br>Iscrizione associazione                         | ggiunta             | ululllu              | $\alpha_{1}\alpha_{1}\alpha_{2}\alpha_{3}\alpha_{3}\alpha_{3}\alpha_{3}\alpha_{3}\alpha_{3}\alpha_{3}\alpha_{3$ | ante al "Coro NON                         |                                    |                     |                                  |
| Curriculum<br>Info statistiche<br>mministrazione<br>Iscrizione associazione                                          |                     |                      | ovo compone                                                                                                    |                                           | IE CORO                            | 0                   | •<br>• • • • • • • • • • • • • • |
| Info statistiche<br>Info statistiche<br>Info statistiche<br>Info<br>Iscrizione associazione                          |                     |                      | Ine                                                                                                    | serisci il nominativ                      | 0                                  | Qui trovate le      | 2 Istruzioni                     |
| Iscrizione associazione Prin                                                                                         | erisci il nome e c  | ognome della perso   | na da aggiungere.                                                                                               |                                           | °                                  | dettagliate ne      | erla                             |
| Iscrizione associazione                                                                                              | ma di creare un r   | nuovo utente verific | heremo se il nominativo è già                                                                                   | i presente nell'archivio.                 |                                    | uctuagnate p        | 21 10                            |
| A contract to the second                                                                                             |                     |                      |                                                                                                    |                                           |                                    | gestione del s      | sito                             |
| Assicurazione                                                                                                    | Mario               |                      |                                                                                                    |                                           |                                    | 0                   |                                  |
| Manhal                                                                                                    |                     |                      |                                                                                                    |                                           |                                    |                     |                                  |
| Cariche                                                                                                    | OSSI                |                      |                                                                                                    |                                           |                                    |                     |                                  |
| Repertorio                                                                                                    | imail               |                      |                                                                                                    |                                           |                                    |                     |                                  |
| Tipologie repertorio                                                                                                 | anon                |                      |                                                                                                    |                                           | Se è preser                        | nte e i dati corris | pondono                          |
| Repertorio corrente                                                                                                  |                     |                      | Cerca                                                                                                    |                                           | oc c preser                        |                     | pondono                          |
| Programmi musicali                                                                                                   |                     |                      |                                                                                                    |                                           | aggiungilo                         | semplicemente a     | al coro                          |
| Aultimedia                                                                                                    |                     |                      |                                                                                                    |                                           |                                    | ·                   |                                  |
| Foto copertina Son                                                                                                   | no state trovate le | e seguenti corrispor | ndenze nell'archivio. Selezion                                                                                  | a la persona per aggiungerla al "Coro     | NOME CORO                          |                     |                                  |
| Foto gallery                                                                                                    |                     |                      |                                                                                                    |                                           |                                    |                     |                                  |
| Audio gallery Co                                                                                                    | ognome              | Nome                 | Data nascita                                                                                                    | Comune nascita                            | Comune residenza                   |                     | Aggiungi al coro                 |
| Video gallery Ro                                                                                                    | ossi                | Mario                |                                                                                                    |                                           | Montereale Valcellina (PN)         |                     | Aggiungi                         |
| Libri                                                                                                    |                     |                      |                                                                                                    |                                           |                                    |                     |                                  |
| Discografia                                                                                                    |                     |                      |                                                                                                    |                                           |                                    |                     |                                  |
| Attivita                                                                                                    |                     |                      |                                                                                                    |                                           |                                    |                     |                                  |
| Concerti                                                                                                    |                     |                      |                                                                                                    |                                           |                                    |                     |                                  |
| Partecinazioni                                                                                                    |                     |                      |                                                                                                    | Se non hai trovato corrispono             | denze valide, puoi creare un nuovo |                     |                                  |
| Altro                                                                                                    |                     |                      |                                                                                                    | Le la la la la la la la la la la la la la | utente                             |                     |                                  |
| Log azioni                                                                                                    |                     |                      |                                                                                                    | Cognome                                   | Rossi                              |                     |                                  |
|                                                                                                    |                     |                      |                                                                                                    | Nama                                      | Maria                              |                     |                                  |
|                                                                                                    |                     |                      |                                                                                                    | None                                      | Mario                              |                     |                                  |
| Se non é pre                                                                                                    | esente c            | rea Il nuo           | vo utente                                                                                                    | Email                                     | 8                                  |                     |                                  |
|                                                                                                    |                     |                      |                                                                                                    |                                           | + Crea Utente                      |                     |                                  |
|                                                                                                    |                     |                      |                                                                                                    | -                                         |                                    |                     |                                  |

#### IMPORTANTE: invitiamo a non scrivere in stampato maiuscolo

(esempio: MARIO ROSSI non corretto; Mario Rossi corretto).

Se la ricerca trova la persona ma non compare il pulsante per aggiungerlo al coro vuol dire che era un ex corista e che è stato disattivato. NON CREARE una nuova scheda.

#### Cliccare nuovamente su "Membri" del menù di sinistra

# Effettuare una "Ricerca avanzata" spuntando la voce "Visualizza solo non attivi"

| ← → C 🔒 italiacori.it   | t/registries/choirs/1739#tyb-member | ships            |      | Q tz 🥠                     |
|-------------------------|-------------------------------------|------------------|------|----------------------------|
| • Anagrafiche /         | Cori / Corale Polifonice Antai      | res              |      |                            |
| Generale                |                                     |                  |      |                            |
| Informazioni principali | MEMBRI - 3 attivi                   |                  |      | 📩 Download 🔶               |
| Indirizzi               |                                     |                  |      |                            |
| Curriculum              |                                     |                  |      |                            |
| Info statistiche        | Ricerca semplice R                  | licerca avanzata |      |                            |
| Amministrazione         | Nome                                | Cognome          | Voce | Visualizza solo non attivi |
| lscrizione associazione |                                     | cognonic         |      |                            |
| Assicurazione           | Pierino                             | Rossi            |      | ¥                          |
| Persone                 |                                     |                  |      |                            |
| Membri                  |                                     |                  |      | Filters                    |
| Cariche                 |                                     |                  |      | Filtra                     |
| Repertorio              |                                     |                  |      |                            |
| Tipologie repertorio    |                                     |                  |      |                            |
| Repertorio corrente     |                                     |                  |      |                            |
| Programmi musicali      |                                     |                  |      |                            |
| Multimedia              |                                     |                  |      |                            |
| Foto copertina          |                                     |                  |      |                            |
| Foto gallery            | 1 T                                 |                  |      |                            |
| Audio gallery           | Pierino Rossi                       |                  |      |                            |
| Video gallery           |                                     |                  |      |                            |
| Libri                   |                                     |                  |      |                            |
| Discografia             |                                     |                  |      |                            |
| a                       |                                     |                  |      |                            |
|                         |                                     |                  |      | FIGURA                     |

Se la trovi clicca sulla persona e si aprirà la sua scheda nella quale puoi riattivarla (vedi anche figura 8) mantenendo tutti i dati già presenti sul database

| Generale                |                                   |            |           |              |                     |                   |                       |                      |                       |
|-------------------------|-----------------------------------|------------|-----------|--------------|---------------------|-------------------|-----------------------|----------------------|-----------------------|
| Informazioni principali | Pierino Ros                       | si         |           |              |                     |                   |                       | Annul                | la <mark>Salva</mark> |
| Indirizzi               |                                   |            |           |              |                     |                   |                       |                      |                       |
| Curriculum              |                                   |            |           |              |                     |                   |                       |                      |                       |
| Info statistiche        | Informazioni p                    | principali |           |              | Foto                |                   | 1                     |                      | 6                     |
| Amministrazione         |                                   |            |           |              |                     |                   | /                     |                      | -                     |
| Iscrizione associazione | Nome                              | Pierino    |           |              | ta Eoto             |                   |                       |                      |                       |
| Assicurazione           | Cognome                           | Possi      |           |              |                     |                   |                       |                      |                       |
| Persone                 | cognome                           | RUSSI      |           |              |                     | /                 |                       |                      |                       |
| Membri                  | Data nascita                      |            | <b>**</b> |              | Dati di accesso     | 0                 |                       |                      |                       |
| Cariche                 | Comune nascita                    |            |           |              |                     |                   |                       |                      |                       |
| lepertorio              | Sesso                             |            |           |              | Email               |                   |                       |                      |                       |
| Tipologie repertorio    | Drofossiono                       |            |           |              |                     | So incoriscio mod | lifichi quasta valore | vorrà inviata un     | 'omail di             |
| Repertorio corrente     | Professione                       |            |           | *            |                     | conferma all'uten | te                    | e, verra illvidta ul | i eman ul             |
| Programmi musicali      | Note                              |            |           |              |                     |                   |                       |                      |                       |
| Aultimedia              |                                   |            |           |              | * Ruolo             | Utente            |                       |                      | ~                     |
| Foto copertina          |                                   |            |           |              |                     |                   |                       |                      |                       |
| Foto gallery            |                                   |            |           |              | to out at a set     |                   |                       |                      | •                     |
| Audio gallery           |                                   |            |           |              | Iscrizione          |                   |                       |                      | •                     |
| Video gallery           |                                   |            |           | //           |                     |                   |                       |                      |                       |
| Libri                   | 1                                 |            |           |              | Tipologia           | Corista           |                       |                      | ~                     |
| Discografia             | Indirizzo                         |            |           |              | Voce                | 4                 |                       |                      | ~                     |
| ttività                 |                                   |            |           |              | Attivo              |                   |                       |                      |                       |
| Concerti                | Nazione                           | Italia     |           | ~            |                     | -                 |                       |                      |                       |
| Corsi                   | Regione                           | Trentino   |           | $\checkmark$ | Rivista associa     | ativa             |                       |                      |                       |
| Partecipazioni          | Provincia                         | Trento     |           | ~            |                     |                   |                       |                      |                       |
| Altro                   | Carryson                          | Comuna     |           |              | Riceve la rivista   |                   |                       |                      |                       |
| Log azioni              | Comune                            | Comune     |           | *            | associativa         |                   |                       |                      |                       |
|                         | Recapito (nome<br>sul campanello) |            |           |              |                     |                   |                       |                      |                       |
|                         | Indirizzo                         |            |           |              | Cariche             |                   |                       |                      |                       |
|                         | <b>C1D</b>                        |            |           |              |                     |                   |                       |                      |                       |
|                         | CAP                               |            |           |              | Struttura Sociale   | Carica            | Dal                   | Al Email             |                       |
|                         | Tel. Fisso                        |            |           |              |                     |                   |                       |                      | _                     |
|                         | Tel. Mobile                       |            |           |              | consiglio direttivo | Segretario        | 01/05/2023            |                      | 1                     |
|                         | Email                             |            |           |              |                     |                   |                       |                      |                       |
|                         | Altre Email                       |            |           |              |                     |                   |                       |                      | •                     |
|                         | And Combin                        |            |           |              |                     |                   |                       |                      |                       |
|                         | Sito Web                          |            |           |              |                     |                   |                       |                      |                       |

| Generale                         |                    |                    |          |          |                                  |                                       |                              |                       |               |
|----------------------------------|--------------------|--------------------|----------|----------|----------------------------------|---------------------------------------|------------------------------|-----------------------|---------------|
| Informazioni principali          | Pierino Ros        | si                 |          |          |                                  |                                       |                              | Annulla               | Salva         |
| Indirizzi                        |                    |                    |          |          |                                  | 0                                     |                              | - باد والمبيدة ا      |               |
| Curriculum                       |                    |                    |          |          |                                  | Questo Ir                             | idirizzo e-ma                | le quello che         |               |
| Info statistiche                 | Informazioni p     | principali         |          |          | Foto                             | viene rico                            | phosciuto dal                | database per          | 6             |
| Amministrazione                  | I                  | 1                  |          |          |                                  | l'accesso                             | e non è visibi               | le. L'indirizzo       |               |
| Iscrizione associazione          | Nome               | Pierino            |          |          | ta Eoto                          | mail ever                             | itualmente vi                | sibile è quello       |               |
| Assicurazione                    | Содоржа            | Docci              |          |          | 41000                            | indicato i                            | nella colonna                | di sinistra o         |               |
| Persone                          | cognome            | ROSSI              |          |          |                                  | quello ist                            | ituzionale che               | e va messo            |               |
| Membri                           | Data nascita       |                    | Ê        |          | Dati di accesso                  | nella cari                            | ca.                          |                       |               |
| Cariche                          | Comune nascita     |                    |          |          |                                  |                                       |                              |                       |               |
| Repertorio                       | Sesso              |                    |          |          | Email                            |                                       |                              |                       |               |
| Tipologie repertorio             |                    |                    |          | _        |                                  |                                       | liftelet en ente meleo       |                       | and the state |
| Repertorio corrente              | Professione        |                    |          | Y        | 5                                | e inserisci o moi<br>onferma all'uter | difichi questo valori<br>ite | e, verra inviata un e | mail di       |
| Programmi musicali               | Note               |                    |          |          |                                  | offici fill an acci                   |                              |                       |               |
| Multimedia                       |                    |                    |          |          | * Ruolo                          | Utente                                |                              |                       | ~             |
| Eoto copertina                   |                    |                    |          |          | $\sim$                           |                                       |                              |                       |               |
| Foto gallery                     |                    |                    |          |          |                                  |                                       |                              |                       | -             |
| Audio gallery                    |                    |                    |          |          | Iscrizione                       |                                       |                              |                       | 0             |
| Video gallery                    |                    |                    |          | 1        |                                  |                                       |                              |                       | -             |
| Libri                            |                    |                    |          |          | Tipologia                        | Coristo                               |                              |                       |               |
| Discografia                      | Indirizzo          |                    |          |          | - Tipologia                      | Corista                               |                              |                       | · ·           |
| Attività                         | Indinizzo          |                    |          |          | Voce                             |                                       |                              |                       | ~             |
| Concerti                         | Nazione            | Italia             |          | ~        | Attivo 💽                         |                                       |                              |                       |               |
| Corsi                            | Nazione            |                    |          | *        | 1                                |                                       | Per togliere                 | la persona da         | al            |
| Partecipazioni                   | Regione            | Trentino           |          | ¥        | R <mark>i</mark> vista associati | va                                    | nronrio cor                  | na persona ac         |               |
| Altro                            | Provincia          | Trento             |          | ~        |                                  |                                       | proprio con                  | 0 0 Temserina         |               |
|                                  | Comune             | Comune             |          | ~        | Riceve la rivista                | 2                                     |                              |                       |               |
| Log azioni                       | Recapito (nome     |                    |          |          | associativa                      |                                       |                              |                       |               |
|                                  | sul campanello)    |                    |          | _ /      | Carriela                         |                                       |                              |                       |               |
|                                  | Indirizzo          |                    |          |          | Caricne                          |                                       |                              |                       |               |
|                                  | CAP                |                    |          |          |                                  | 1                                     |                              |                       |               |
|                                  |                    |                    |          | _/       | S ruttura Sociale                | Carica                                | Dal                          | Al Email              |               |
|                                  | Tel. Fisso         |                    |          |          | angiglio disettivo               | Consetasie                            | 01/05/2022                   |                       |               |
|                                  | Tel. Mobile        |                    |          |          | onsigno direttivo                | Segretario                            | 01/05/2023                   |                       |               |
|                                  | Email              |                    |          |          | 1                                |                                       |                              |                       | +             |
|                                  | Altre Email        |                    |          |          |                                  |                                       |                              |                       |               |
|                                  | Sito Web           |                    |          | 1        |                                  |                                       |                              |                       |               |
|                                  |                    |                    |          | 1        |                                  |                                       |                              |                       |               |
| L                                | <b> </b>           |                    |          | 1        |                                  |                                       |                              |                       |               |
|                                  | <b>1</b>           |                    |          |          |                                  |                                       |                              |                       | FIGURA 9      |
|                                  |                    | 1                  | <b>/</b> |          |                                  |                                       |                              |                       |               |
| VISIBILITÀ dei D                 | ATI presenti nella | a metà sinistra    | /        |          |                                  |                                       |                              |                       |               |
| della scheda                     | •                  |                    | /        |          |                                  | ◀                                     |                              |                       |               |
| uella scheua                     |                    |                    | <b>/</b> |          |                                  |                                       |                              |                       |               |
| <ul> <li>completament</li> </ul> | e all'AMMINISTR/   | ATORE e all'EDITOR | <b>/</b> |          | Nella scho                       | da nore                               | onale di                     | ogni men              | hro           |
| del CORO e all'A                 | MMINISTRATORE      | della              |          |          |                                  | aa pers                               |                              | Shinen                | 0101          |
| EEDERAZIONE e                    | di FENIARCO        |                    |          |          | va inserita                      | i la richi                            | esta di in                   | vio della             |               |
|                                  | rsona prasanti su  | I nortale guando   |          |          | rivista clic                     | cando s                               | ull'appos                    | ito quadr             | ato           |
| N.D tutte le per                 | isone presenti su  | i portale, qualluo | - 1      |          |                                  |                                       |                              |                       |               |
| sono loggate, po                 | ossono vedere NC   | OME, COGNOME,      |          |          | N.B.: nel c                      | aso di fi                             | miliari o                    | convivent             | tiè           |
| INDIRIZZO COMI                   | PLETO (Comune,     | Indirizzo e Cap),  |          | <b>I</b> | hene in u                        | n'ottica                              | di risnar                    | mio di ris            | orse          |

hanno una CARICA. Questo per far sì che i cori presenti sul portale possano contattarsi

TEL. FISSO, TEL. MOBILE e EMAIL dei membri che

| Ruolo                                                      |        |        |       |
|------------------------------------------------------------|--------|--------|-------|
|                                                            | Utente | Editor | Admin |
| Modifica il proprio profilo                                |        | •      |       |
| Gestisce il coro al quale<br>appartiene                    | -      | •      |       |
| Assegna il ruolo ai membri<br>del coro al quale appartiene | -      |        | •     |

Questo è il ruolo che ogni persona può avere all'interno del sito del coro. Il Presidente è di norma l'amministratore. Solo l'amministratore può assegnare un ruolo alle altre persone

bene, in un'ottica di risparmio di risorse, richiedere l'invio ad una sola persona

Per assegnare una carica ad un componente del coro cliccare sul +, scegliere la carica indicare la data di inizio carica e salvare.

Per togliere una carica cliccare su modifica (matita arancione) e indicare la data di fine carica. Così facendo la carica verrà tolta e la persona figurerà nello storico cariche del coro.

#### Se la persona non è più nel coro indicare la scadenza della carica e DISATTIVARLA

Non disattivare mai una persona con carica senza aver segnato la fine carica.

# CONSULTARE I DATI SU <u>WWW.ITALIACORI.IT</u>

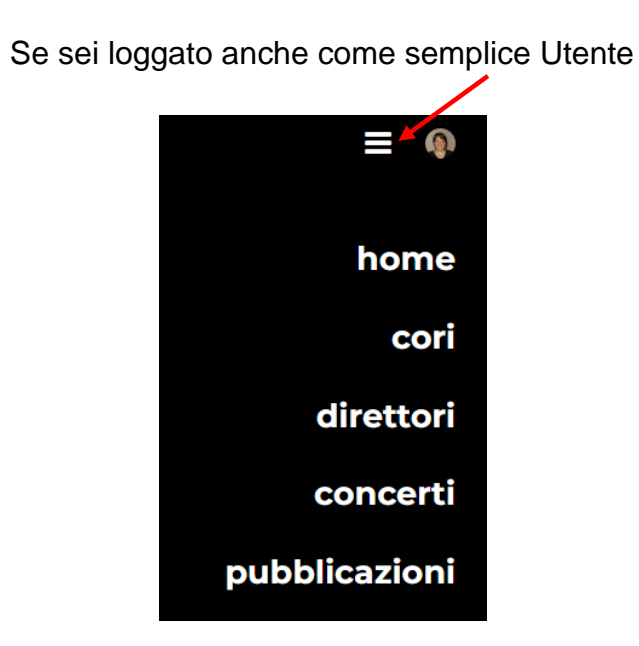

Puoi vedere i recapiti (Residenza, telefono e indirizzo mail) delle cariche di tutti i cori presenti sul portale

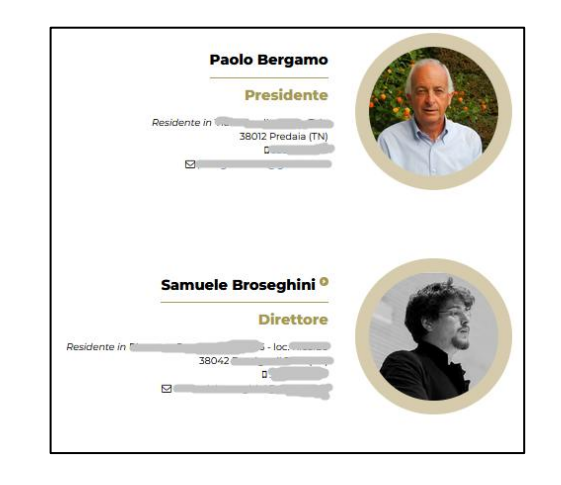

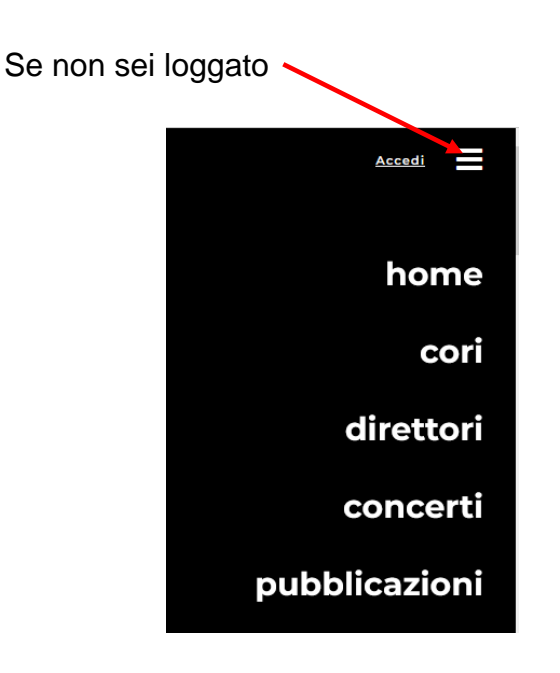

Puoi vedere solo i dati generali dei cori

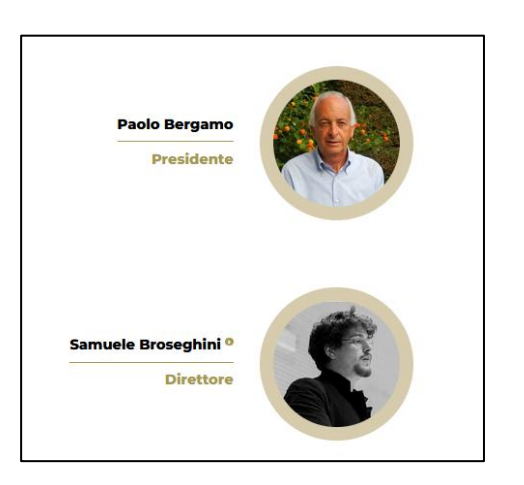